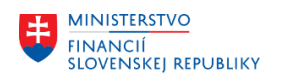

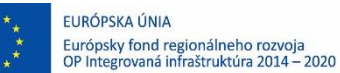

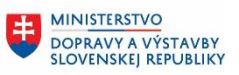

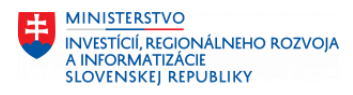

# POUŽÍVATEĽSKÁ PRÍRUČKA PRE PROJEKT CES

# Aplikačný modul M18 – Finančné účtovníctvo Ocenenie pokladní v cudzej mene

## Centrálny ekonomický systém

Operačný program Integrovaná infraštruktúra, Prioritná os 7

Názov projektu: Implementácia Centrálneho ekonomického systému

Kód ITMS 2014+ projektu: 311071M898

| Autori: Dana Schlachtová | Dátum vyhotovenia: | 31.3.2023 |
|--------------------------|--------------------|-----------|

### História zmien

| Verzia | Dátum<br>verzie | Revidoval | Popis zmien | Názov súboru                       |
|--------|-----------------|-----------|-------------|------------------------------------|
| 1.0    | 31.3.2023       |           |             | M18_PP_Ocenenie pokladne v CM V1.0 |
|        |                 |           |             |                                    |
|        |                 |           |             |                                    |
|        |                 |           |             |                                    |

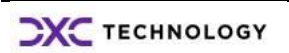

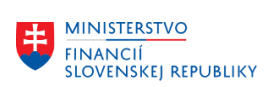

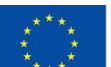

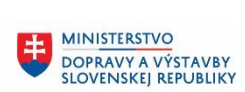

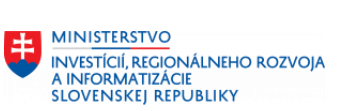

# Obsah

| 1 | Uvo   | od                               |    |
|---|-------|----------------------------------|----|
|   | 1.1   | Účel dokumentu                   | 3  |
|   | 1.2   | Zoznam skratiek                  | 3  |
|   | 1.3   | Vysvetlenie pojmov               | 3  |
| 2 | Pok   | kladne v cudzej mene             | 4  |
|   | 2.1   | Manuálne zaúčtovanie ocenenia    | 4  |
|   | 2.2   | Automatické zaúčtovanie ocenenia | 10 |
|   | 2.2.  | .2 Testovací beh ocenenia        | 14 |
|   | 2.2.  | .3 Reálny beh ocenenia           | 16 |
| 3 | Prílo | ohy                              |    |

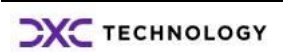

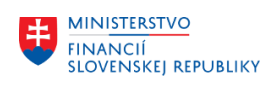

# 1 Úvod

# 1.1 Účel dokumentu

Modulová príručka je spracovaná tak, aby v jednotlivých kapitolách predstavovala aktivity, ktoré sú popísané v schválenej DŠR2 (v kapitolách 5.1 a 5.2) a zároveň boli kapitoly naviazané na jednotlivé SAP objekty.

Cieľom takéhoto postupu je s využitím vzájomnej logiky doteraz spracovaných a schválených dokumentov v podobe DŠR2, procesných dokumentov, toto prepojenie sumarizovať do modulovej používateľskej príručky. Z uvedeného je zrejmé, že takto pripravená príručka v rukách používateľa (HOG/OG/...) bude návodom, ako správne realizovať príslušný modulový proces.

Každý modul, ktorý pracuje s work flow, ho zaradí do svojej príručky tak, aby bol tento proces implementovaný v rámci modulového dokumentu.

Takto pripravená príručka bude aj naďalej aktualizovaná (rozširovaná a dopĺňaná) až do nábehu systému do produktívnej prevádzky.

# 1.2 Zoznam skratiek

V tejto podkapitole je uvedený zoznam skratiek v podobe jeho zotriedeného zoznamu. Tabuľka je zhrnutím skratiek identifikovaných a používaných v rámci tejto príručky.

| Skratka | Vysvetlenie              |  |
|---------|--------------------------|--|
| ÚO      | Účtovný okruh            |  |
| NS      | Nákladové stredisko      |  |
| FI      | Finančné účtovníctvo     |  |
| ECB     | Európska centrálna banka |  |
| НК      | Hlavná kniha             |  |
|         |                          |  |

# 1.3 Vysvetlenie pojmov

V tejto podkapitole je uvedený zoznam vysvetlení jednotlivých pojmov v podobe jeho zotriedeného zoznamu.

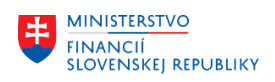

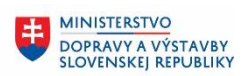

# 2 Pokladne v cudzej mene

Súčasťou účtovnej uzávierky ku koncu roka je aj ocenenie pokladní v cudzej mene, tzn. je potrebné prepočítať zostatky účtov pokladne (211 AE ) kurzom ECB. Pokladne je možné oceniť aj v priebehu roka – ku koncu mesiaca alebo štvrťroka.

Ocenenie pokladní sa realizuje :

- ak pokladňa je vedená v cudzej mene
- po zaúčtovaní všetkých pohybov v pokladničnej knihe
- ak zostatok účtu hlavnej knihy je nulový v cudzej mene, ale v EUR vykazuje zostatok

| Metóda<br>ocenenia | Označenie      | Oblasť<br>ocenenia | Aktívna<br>logika<br>"delta" | Druh<br>kurzu | Účtované na<br>účet HK | Účtované na<br>účet HK |
|--------------------|----------------|--------------------|------------------------------|---------------|------------------------|------------------------|
| ZST                | Zostatky účtov | ZS                 | nie                          | EURR          | 211 AE                 | 563*020001             |
|                    |                |                    |                              |               | 221 AE                 | 663*020001             |
|                    |                |                    |                              |               | 461 AE                 |                        |

### Účtovanie ocenenia pokladní prebieha na základe preddefinovaných nastavení :

Je možné dvoma spôsobmi :

- manuálne
- programovo

# 2.1 Manuálne zaúčtovanie ocenenia

Účet 2112000001 - Pokladňa v mene CZK vykazuje zostatok 14.000,00 CZK, v prepočte na EUR 612,19 EUR.

Transakcia FAGLB03 – zobrazenie zostatku účtu hlavnej knihy

| Číslo účtu            |           | 2112000001 | Pok                     | ladňa v mene | CZK          |              |          |          |     |
|-----------------------|-----------|------------|-------------------------|--------------|--------------|--------------|----------|----------|-----|
| Účtovný okru          | h         | 1510       | Úra                     | d MF SR      |              |              |          |          |     |
| Fiškálny rok          |           | 2023       |                         |              |              |              |          |          |     |
| Všetky doklady v mene |           | CZK        | CZK Mena zobrazenia CZK |              | Mena dokladu |              |          |          |     |
| L 🖓 . 🛛               | a , 🖽 🔎 🖬 |            |                         |              |              |              |          |          |     |
| Obdobie               | MáDať     |            | Dal                     | Zos          | statok       | Ku           | mulova   | ný zost. |     |
| Prevod zost.          |           |            |                         |              |              |              |          |          |     |
| 1                     | 60.000,00 | 44.800,    | ,00                     | 15.20        | 0,00         |              | 15.      | 200,00   |     |
| 2                     |           | 1.200,     | 0,00 1.200              |              | 0,00-        | 0- 14.000,00 |          |          |     |
| v prepočte            | na EUR    |            |                         |              |              |              |          |          |     |
| Všetky doklad         | y v mene  | CZK Men    | a zob                   | razenia E    | UR           | Mer          | na účtov | ného ok  | ruh |
| 20.0                  | 🗖 🖽 🗖 I 🚺 |            |                         |              |              |              |          |          |     |
| Obdobie               | MáDať     | Dal        |                         | Zostatok     | Kumu         | llovan       | ý zost.  |          |     |
| Prevod zost           |           |            |                         |              |              |              |          |          |     |
| 1                     | 2.588,55  | 1.925,65   |                         | 662,90       |              | 6            | 62,90    |          |     |
| 2                     |           | 50,71      |                         | 50,71-       |              | 6            | 12,19    |          |     |

Podľa kurzu k 28.2.2023 by zostatok účtu mal byť592,74 EUR (14.000,00 / 23,61900). Rozdiel v hodnote 24,60 EUR predstavuje nerealizovanú kurzovú stratu.

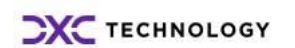

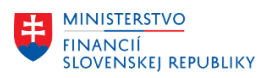

| ***   | EU  |
|-------|-----|
| * *   | LU  |
| * *   | Eur |
| * *   | OD  |
| * * * |     |

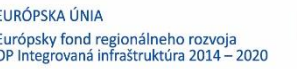

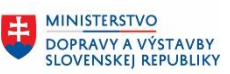

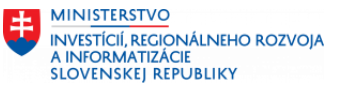

Používateľ zaúčtuje ocenenie pokladne vo výške 19,45 EUR s účtovným predpisom MD 5631020001 -nerealizované KR / D 2112000001 v transakcii "**FBB1 – Zaúčtovanie ocenenia v cudzej mene**".

Vo vstupnej obrazovke zadáva :

|--|

| Zaúčtova                        | nie ocenenia     | v cudzej   | men      | e: Dáta hlavič    | ky            |  |
|---------------------------------|------------------|------------|----------|-------------------|---------------|--|
| VzorPrirÚč 🚽                    | Rýchle zadávanie | Účtovani   | e s pred | ilohou 🥜 Možnosti | i spracovania |  |
| Dátum dokl.                     | 28.02.2023       | Dr.dokl.   | ZO       | Účtovný okruh     | 1510          |  |
| Dátum účtovania 28.02.2023      |                  | Obdobie    | 2        | Mena/kurz         | CZK           |  |
| Číslo dokladu                   |                  | Skupina ÚK |          | Dátum prepočtu    |               |  |
| Referencia                      |                  |            |          |                   |               |  |
| Text hlav.dokl. ocenenie poklad |                  | lne        |          |                   |               |  |
| PÚ partnera                     |                  |            |          |                   |               |  |

| Pole            | Popis                                    |
|-----------------|------------------------------------------|
| Dátum dokl.     | Dátum, ku ktorému je účtované ocenenie   |
| Dr.dokl.        | ZO – Ocenenie v cudzej mene              |
| Účtovný okruh   | Okruh, na ktorom je účtované ocenenie    |
| Dátum účtovania | Dátum, ku ktorému je účtované ocenenie   |
| Mena            | Mena pokladne – nie EUR, ale cudzia mena |
| Číslo dokladu   | Nezadáva                                 |
| Referencia      | Nezadáva                                 |
| Text hlav.dokl. | Krátky popis transakcie                  |

položka dokladu - prvá položka

| Prvá polož | žka dok | kladu |            |      |     |
|------------|---------|-------|------------|------|-----|
| ÚčtKľ      | 40 Ú    | čet   | 5631020001 | DrPo | h 🗌 |

| Pole  | Popis                                     |  |
|-------|-------------------------------------------|--|
| ÚčtKľ | 40 – MD (kurzová strata)                  |  |
|       | 50 – D (kurzový zisk)                     |  |
| Účet  | 5631020001 – nerealizované kurzové straty |  |
|       | 6631020001 – nerealizované kurzové zisky  |  |
| DrPoh | nezadáva                                  |  |

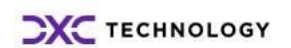

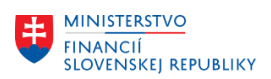

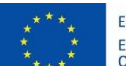

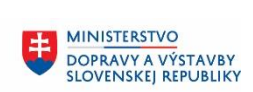

### - detail prvej položky dokladu

| Účet HK              | 5631020001 Kurzové straty nerealizované |                 |             |  |  |  |  |  |
|----------------------|-----------------------------------------|-----------------|-------------|--|--|--|--|--|
| Účtovný okruh        | 1510 Úrad MF SR                         |                 |             |  |  |  |  |  |
|                      |                                         |                 |             |  |  |  |  |  |
| Položka 1 / Účt.na s | str.Má dať / 40                         |                 |             |  |  |  |  |  |
| Čiastka              |                                         | CZK             |             |  |  |  |  |  |
| Čiastka voFM         | 19,45                                   | EUR             |             |  |  |  |  |  |
| Znak dane            | XO                                      |                 |             |  |  |  |  |  |
| Fond                 | 111                                     |                 |             |  |  |  |  |  |
| Nákl.stredisko       | 1000TECH01                              | Grant           | NEALOK      |  |  |  |  |  |
| FunkčOblasť          | 01120                                   | Program rozpočt | 0740100     |  |  |  |  |  |
| Fin.stredisko        | 1510-0000                               | Finanč.položka  | 637024      |  |  |  |  |  |
| Rezerv.prostr.       |                                         |                 | 🖻 Viac      |  |  |  |  |  |
|                      |                                         | Množstvo        |             |  |  |  |  |  |
| Priradenie           |                                         |                 |             |  |  |  |  |  |
| Text                 | ocenenie k 28.2.2023                    |                 | 🐶 DlhéTexty |  |  |  |  |  |

| Pole           | Popis                                             |
|----------------|---------------------------------------------------|
| Čiastka        | Nezadáva – ide o čiastku v cudzej mene            |
| Čiastka voFM   | Hodnota ocenenia v EUR (kurzový rozdiel)          |
| Znak DPH       | X0 – pri účte 563 AE                              |
|                | Y0 – pri účte 663 AE                              |
| Fond           | automaticky doplnené prednastavenou hodnotou      |
|                |                                                   |
| Nákladové      | automaticky doplnené prednastavenou hodnotou      |
| stredisko      | (v prípade účtu nákladov 563AE)                   |
| Funkč.oblasť   | automaticky doplnené prednastavenou hodnotou      |
| Fin.stredisko  | automaticky doplnené prednastavenou hodnotou      |
| Finanč.položka | zadať 637024 - Vyrovnanie kurzových rozdielov     |
|                | (292021 – z kurzových rozdielov – pre účet 663AE) |
| Text           | Krátky popis účtovnej operácie                    |

V detaile v rámci ikony 😤 Vac - Blok.prirad.účtu

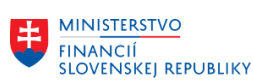

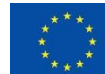

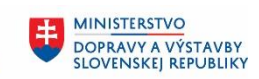

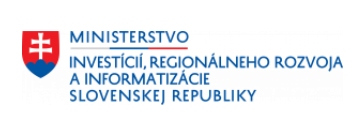

| E BIOK prirad.uctu |            |               |           |
|--------------------|------------|---------------|-----------|
| Pracovný úsek      |            |               |           |
| Nákl.stredisko     | 1000TECH01 |               |           |
| Zákazka            |            |               |           |
| Zisk.stredisko     | Z1510HTECH |               |           |
| Prvok ŠPP          |            | Sieť.diagram  |           |
| Osobné číslo       |            |               |           |
| Fond               | 111        | Grant         | NEALOK    |
| Program rozpočt    | 0740100    | ]             |           |
| Funkčná oblasť     | 01120      |               |           |
| Finanč.položka     | 637024     | Fin.stredisko | 1510-0000 |
| Rezerv.prostr.     |            |               |           |
| Materiál           |            | Nehnut.objekt | <b>₽</b>  |

| Pole           | Popis                                        |
|----------------|----------------------------------------------|
| Zisk.stredisko | automaticky doplnené prednastavenou hodnotou |
|                | (v prípade účtu výnosov 663AE)               |
| Finanč.položka | zadať 637024 - Vyrovnanie kurzových          |
|                | (292021 – z kurzových rozdielov – pre 663AE) |

### - položka dokladu - druhá položka

| Nasledujúca položka dokladu |         |            |  |  |  |
|-----------------------------|---------|------------|--|--|--|
| ÚčtKľ                       | 50 Účet | 2112000001 |  |  |  |

| Pole  | Popis                                          |
|-------|------------------------------------------------|
| ÚčtKľ | 40 – MD (kurzový zisk – zvýšenie hodnoty)      |
|       | 50 – D (kurzová strata – zníženie hodnoty      |
| Účet  | 211 AE – oceňovaný účet pokladne v cudzej mene |

# detail druhej položky dokladu

| Účet HK              | 2112000001 Pokladňa v mene CZK |                 |             |  |  |  |  |
|----------------------|--------------------------------|-----------------|-------------|--|--|--|--|
| Účtovný okruh        | 1510 Úrad MF SR                |                 |             |  |  |  |  |
|                      |                                |                 |             |  |  |  |  |
| Položka 2 / Účt.na s | str.Dal / 50                   |                 |             |  |  |  |  |
| Čiastka              |                                | СХК             |             |  |  |  |  |
| Čiastka voFM         | 19,45                          | EUR             |             |  |  |  |  |
| Fond                 | 111                            |                 |             |  |  |  |  |
|                      |                                | Grant           | NEALOK      |  |  |  |  |
|                      |                                | Program rozpočt | 0740100     |  |  |  |  |
| Fin.stredisko        | 1510-0000                      | Finanč.položka  | 637030      |  |  |  |  |
|                      |                                |                 | 🖻 Viac      |  |  |  |  |
| Dátum valuty         | 25.03.2023                     |                 |             |  |  |  |  |
| Priradenie           |                                |                 |             |  |  |  |  |
| Text                 | ocenenie k 28.2.2023           |                 | 😥 DlhéTexty |  |  |  |  |

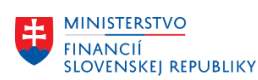

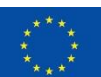

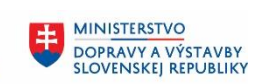

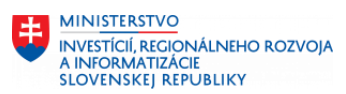

| Pole           | Popis                                        |
|----------------|----------------------------------------------|
| Čiastka        | Nezadáva – ide o čiastku v cudzej mene       |
| Čiastka voFM   | Hodnota ocenenia v EUR (kurzový rozdiel)     |
| Fond           | automaticky doplnené prednastavenou hodnotou |
|                |                                              |
| Funkč.oblasť   | automaticky doplnené prednastavenou hodnotou |
| Fin.stredisko  | automaticky doplnené prednastavenou hodnotou |
| Finanč.položka | zadať 637030                                 |
| Text           | Krátky popis účtovnej operácie               |

### Po zadaní používateľ zvolí "Doklad – Simulácia"

| Dátum dokl.      | 28.02.2023      | Dr.dokl.    | ZO    | Účtov | ný okruh   | 1510  |          |
|------------------|-----------------|-------------|-------|-------|------------|-------|----------|
| Dátum účtovania  | 28.02.2023      | Obdobie     | 2     | Mena  |            | CZK   | 23,61900 |
| Číslo dokladu    | INTERNE         | Fišk.rok    | 2023  | Dátum | n prepočtu | 28.02 | .2023    |
| Skupina ÚK       |                 |             |       |       |            |       |          |
| Referencia       |                 |             |       |       |            |       |          |
| Text hlav.dokl.  | ocenenie poklad | lne         |       | PÚ pa | rtnera     |       |          |
| DátPrijmuFaktúr  |                 |             |       |       |            |       |          |
| Položky v mene o | lokladu         |             |       |       |            |       |          |
| ÚK PrÚs          | Účet            |             |       | CZK   | Čiastka    | Č:    | iastDPH  |
| 001 40           | 5631020001 Kurz | zové straty | nere  |       | 0,00       |       | XO       |
| 002 50           | 2112000001 Pok  | ladňa v men | e CZK |       | 0,00       |       |          |

Doklad – v mene CZK vykazuje účtované hodnoty 0,00 CZK, po zmene zobrazenia ikonou - Zmena meny zobrazenia sa zmení doklad na firemnú menu EUR

| Polož | iky vo | o firem | nej mene                     |     |         |          |
|-------|--------|---------|------------------------------|-----|---------|----------|
|       | ÚK     | PrÚs    | Účet                         | EUR | Čiastka | ČiastDPH |
| 001   | 40     |         | 5631020001 Kurzové straty ne | re  | 19,45   | X0       |
| 002   | 50     |         | 2112000001 Pokladňa v mene C | ZK  | 19,45-  |          |

Ikonou 🧧 - Účtovanie doklad zaúčtuje. Systém vygeneruje účtovný doklad 📝 Doklad 60100002 bol zaúčtovaný v účt.okruhu 1510

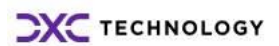

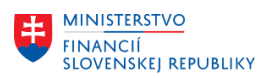

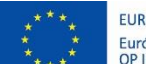

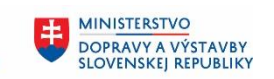

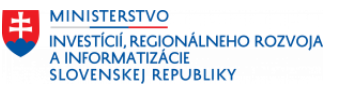

# Zmení sa zostatok účtu hlavnej knihy – transakcia FAGLB03

| Číslo účtu    |                 | 2112000001 | Po  | kladňa v mene CZK |     |                |
|---------------|-----------------|------------|-----|-------------------|-----|----------------|
| Účtovný okrul | h               | 1510       | Úr  | ad MF SR          |     |                |
| Fiškálny rok  |                 | 2023       |     |                   |     |                |
| 🛅 Zobraz.ďa   | lších atribútov |            |     |                   |     |                |
| Všetky doklad | y v mene        | *          | Men | ia zobrazenia 🛛 🛛 | EUR | Mena účtov     |
| L 🖉 , 🗳       | ) 🛲 📘   🛅       |            |     |                   |     |                |
| Obdobie       | MáDať           |            | Dal | Zostatok          | Ku  | mulovaný zost. |
| Prevod zost   |                 |            |     |                   |     |                |
| 1             | 2.588,55        | 1.925,6    | 55  | 662,90            |     | 662,90         |
| 2             |                 | 70,1       | 16  | 70,16-            |     | 592,74         |

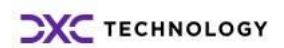

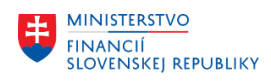

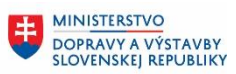

# 2.2 Automatické zaúčtovanie ocenenia

Podmienkou využívania automatického ocenenia pokladní v cudzej mene je okrem základných nastavení aj doplnenie objektov kontrolingu (*nákladové alebo ziskové stredisko*) a všetkých rozpočtových objektov (*finančná položka*).

Ocenenie používateľ zrealizuje v transakcii : **"FAGL\_FCV - Ocenenie v cudzej mene**" Odporúčanie : použiť aj preddefinovaný variant "OCENENIE-211"- ocenenie pokladní v CM.

Vstupná obrazovka sa skladá z dvoch základných častí :

- Všeobecné výbery potrebné pre výber dát
- Záložiek s výberom účtov určených pre ocenenie, doplňujúcich informácií protokolov, dátumy generovaných účtovných dokladov

### 2.2.1.1 Všeobecné výbery a Rozhodujúci deň pre ocenenie

| Ocenenie v cudzej mene              |                    |                    |                        |                             |
|-------------------------------------|--------------------|--------------------|------------------------|-----------------------------|
| 🕒 🔁 🖬 📜                             |                    |                    |                        |                             |
| Všeobecné výbery                    |                    |                    |                        |                             |
| Účtovný okruh                       | 1510               | Do                 | 🖻                      |                             |
| Odpisová oblasť                     | ZS                 |                    |                        |                             |
|                                     |                    |                    |                        |                             |
| Výber rozhodujúceho dňa             |                    |                    |                        |                             |
| <ul> <li>Rozhodujúci deň</li> </ul> |                    |                    |                        |                             |
| Rozhodujúci deň ocenenia            | 31.01.2023         |                    |                        |                             |
| O Dynamický rozhod.deň              |                    |                    |                        |                             |
| Dynamický rozhod.deň                |                    |                    |                        |                             |
|                                     |                    |                    |                        |                             |
| Účtovania Otvorené položky: V       | edľ.kniha Otvorené | položky: Účty HK Z | ostatky účtov hl.knihy | Výstup/technické nastavenia |

| Pole                | Popis                                                               |                                   |                       |  |  |  |  |  |  |  |  |  |  |  |
|---------------------|---------------------------------------------------------------------|-----------------------------------|-----------------------|--|--|--|--|--|--|--|--|--|--|--|
| Všeobecné výbery    |                                                                     |                                   |                       |  |  |  |  |  |  |  |  |  |  |  |
| Účtovný okruh       | Označenie účtovného okruhu, na ktorom prebieha zaúčtovanie ocenenia |                                   |                       |  |  |  |  |  |  |  |  |  |  |  |
| Odpisová oblasť     | Označenie oblasti ocenenia -> <b>"ZS" – ocenenie zostatkov</b>      |                                   |                       |  |  |  |  |  |  |  |  |  |  |  |
| Výber rozhodujúceho | er rozhodujúceho dňa                                                |                                   |                       |  |  |  |  |  |  |  |  |  |  |  |
| Rozhodujúci deň     | Zakliknutý ->                                                       |                                   |                       |  |  |  |  |  |  |  |  |  |  |  |
|                     | *dátum, ku ktorému sa má vypo                                       | čítať a účtovať ocener            | nie                   |  |  |  |  |  |  |  |  |  |  |  |
| Dynamický           | Nepoužíva sa ->                                                     |                                   |                       |  |  |  |  |  |  |  |  |  |  |  |
| rozhod.deň          | *dátum je stanovený na základe voľby "dátumu podľa popisu           |                                   |                       |  |  |  |  |  |  |  |  |  |  |  |
|                     | a odvodenia":                                                       |                                   |                       |  |  |  |  |  |  |  |  |  |  |  |
|                     | Typ funkcie Náz.                                                    | Popis                             | DátumSpust DátumUkonč |  |  |  |  |  |  |  |  |  |  |  |
|                     | Jednotlivý výber Posledný deň bežného roka                          | Posledný deň bežného roka         | 31.12.2023 31.12.2023 |  |  |  |  |  |  |  |  |  |  |  |
|                     | Jednotlivý výber Posledný deň bežného mesiaca                       | Posledný deň bežného mesiaca      | 31.03.2023 31.03.2023 |  |  |  |  |  |  |  |  |  |  |  |
|                     | Jednotlivý výber Posledný deň aktuálneho štvrťroka                  | Posledný deň aktuálneho štvrťroka | 31.03.2023 31.03.2023 |  |  |  |  |  |  |  |  |  |  |  |
|                     | Jednotlivý výber Zajtra                                             | Zajtra                            | 27.03.2023 27.03.2023 |  |  |  |  |  |  |  |  |  |  |  |
|                     | Jednotlivý výber Dnes                                               | Dnes                              | 26.03.2023 26.03.2023 |  |  |  |  |  |  |  |  |  |  |  |
|                     | Jednotlivý výber Včera                                              | Včera                             | 25.03.2023 25.03.2023 |  |  |  |  |  |  |  |  |  |  |  |
|                     | Napr.                                                               |                                   |                       |  |  |  |  |  |  |  |  |  |  |  |

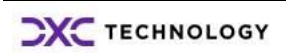

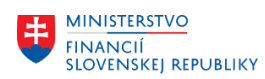

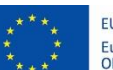

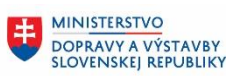

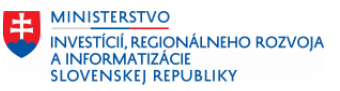

| Výber rozhodujúceho dňa  |                            |             |
|--------------------------|----------------------------|-------------|
| 🔿 Rozhodujúci deň        |                            |             |
| Rozhodujúci deň ocenenia | 26.03.2023                 |             |
| Oynamický rozhod.deň     |                            |             |
| Dynamický rozhod.deň     | TODAY                      |             |
| Dnes a automatick        | ky si nadefinuje do dátumu | = 26.3.2023 |

V jednotlivých záložkách používateľ zadáva ďalšie výberové kritériá

- Podmienky pre účtovanie -> záložka "Účtovanie"
- Výber položiek, účtov, ktoré majú byť predmetom ocenenia -> záložka "Zostatky účtov hlavnej knihy"

## 2.2.1.2 Účtovanie

| Účtovania Otvorené položky: Vedľ                   | .kniha 🖌 Otvorené položky: Účty HK 🖌 Zostatky účtov hl.knihy |
|----------------------------------------------------|--------------------------------------------------------------|
|                                                    |                                                              |
| Režim účtovania                                    |                                                              |
| <ul> <li>Test.chod(bez aktualizácie DB)</li> </ul> |                                                              |
| O Simulačný chod                                   |                                                              |
| Nastavenia simulácie                               |                                                              |
| Simulácia - účt.kn.                                |                                                              |
| Výmaz exist.simulačných dát                        |                                                              |
| OReálny chod                                       |                                                              |
| DV namiesto ECS                                    |                                                              |
| Anulovať ocenenie                                  |                                                              |
| Reset ocenenia                                     |                                                              |
| Dôvod anulácie (zostatky)                          |                                                              |
| Účtovné parametre                                  |                                                              |
| Automatické stanovenie                             |                                                              |
| Dátum dokladu                                      | 28.02.2023                                                   |
| Dát.účtovania                                      | 28.02.2023                                                   |
| Účtovné obdobie                                    |                                                              |
|                                                    |                                                              |
| Dátum účtovania storna                             | 01.03.2023                                                   |
| Účov.obdobie storna                                |                                                              |

| Pole                           | Popis                                                                                                    |
|--------------------------------|----------------------------------------------------------------------------------------------------|
| Test.chod (bez aktualizácie DB | Testovací chod ocenenia, pre účely kontroly                                                                                                    |
| Simulačný chod                 | Nebude používané – nie je aktívne prediktívne účtovníctvo                                                                                       |
| Nastavenie simulácie           | Nezadáva                                                                                                    |
| Reálny chod                    | Označí v prípade reálneho chodu ocenenia                                                                                                    |
| DV namiesto ECS                | Zakliknuté – počas prípravy dokladov pre ocenenie prebieha kontrola<br>účtovného zápisu (dokladu), či obsahuje všetky potrebné informácie<br>=> |
|                                | v prípade, že nie je účtovanie v poriadku (chýba finančná položka<br>v účte 563 AE alebo 663 AE, položky zaúčtované s Grantom/bez               |

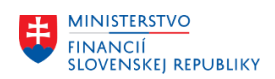

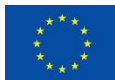

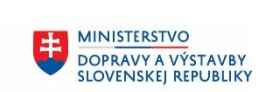

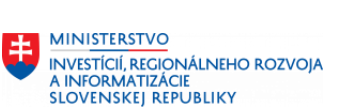

|                            | Grantu) – pokiaľ je to možné automaticky opraví alebo vygeneruje mapu dávkového vstupu pre manuálne zaúčtovanie                                     |  |  |  |  |  |
|----------------------------|----------------------------------------------------------------------------------------------------|--|--|--|--|--|
|                            | preto v poli pre <i>"DV …</i> " je potrebné zadať označenie pre mapu dávkového vstupu                                                               |  |  |  |  |  |
|                            | Nezakliknuté – kontrola neprebieha automaticky, v prípade chýb sa<br>doklad nezaúčtuje a pred zaúčtovaním dokladu je potrebné upraviť<br>nastavenia |  |  |  |  |  |
|                            | ***) bližší popis v ďalšej časti                                                                                                    |  |  |  |  |  |
| Anulovať ocenenie          | V prípade nutnosti stornovať ocenenie                                                                                                    |  |  |  |  |  |
| *reset ocenenia            | *zakliknuté                                                                                                    |  |  |  |  |  |
| *dôvod anulácie            | *zadať označenie dôvodu storna ocenenia <u>LEN pre storno ocenenia</u><br><u>zostatkov</u>                                                          |  |  |  |  |  |
|                            | 01 – bežné obdobie, kumulácia obratov                                                                                                    |  |  |  |  |  |
|                            | 03 – bežné obdobie, bez kumulácie obratov                                                                                                    |  |  |  |  |  |
| Účtovné parametre          |                                                                                                    |  |  |  |  |  |
| Automatické stanovenie     | Nezakliknuté                                                                                                    |  |  |  |  |  |
| *dátum dokladu / účtovania | Dátum zaúčtovania a dokladu – sú súčasťou hlavičky generovaného dokladu                                                                             |  |  |  |  |  |
| *účtovné obdobie           | Vyplní sa automaticky na základe dátumu účtovania                                                                                                   |  |  |  |  |  |
| *dátum účtovania storna    | Nezadáva                                                                                                    |  |  |  |  |  |
|                            | platí pre účtovanie ocenenia otvorených položiek vo vedľajšej knihe                                                                                 |  |  |  |  |  |

# 2.2.1.3 Výber druhu položiek – Zostatky účtov hlavnej knihy

| Účtovania Otvorené položky: Ve                | dľ.kniha Otvorene | é položky: Účty HK 🛛 🕹 Zo | statky účtov hl.knihy | Výstup/technické nastavenia |
|-----------------------------------------------|-------------------|---------------------------|-----------------------|-----------------------------|
| Výber účtu HK                                 |                   |                           |                       |                             |
| Ocenenie účtov hl.knihy<br>Učet blavnej knihy | 2112000001        | Do                        |                       |                             |
| ) (Výbery                                     |                   | 00                        |                       |                             |
| Centrálne výbery                              |                   |                           |                       |                             |
| Mena                                          |                   | Do                        | \$                    |                             |
| Účtovania                                     |                   |                           |                       |                             |
| Storno účtovaní                               |                   |                           |                       |                             |

| Pole                    | Popis                                                              |
|-------------------------|--------------------------------------------------------------------|
| Výber účtu HK           |                                                                    |
| Ocenenie účtov hl.knihy | Zakliknuté                                                         |
| Účet hlavnej knihy      | Zadať čísla účtov hlavnej knihy, ktoré majú byť oceňované :        |
|                         | -hodnotou "211* " – preberie všetky účty okrem účtov v mene<br>EUR |
|                         | -interval alebo jednotlivé hodnoty                                 |
| Mena                    | Možnosť zadať konkrétnu menu určenú na ocenenie                    |
|                         | Prázdne – preberie tie účty, ktoré sú zadané v poli účet HK        |
| Storno účtovaní         | Nezakliknuté                                                       |

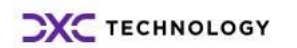

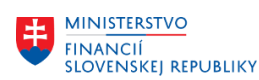

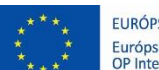

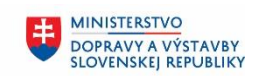

# 2.2.1.4 Výstup / technické nastavenia

| Účtovania Otvorené položky: Vedľ        | kniha Otvorené po | ložky: Účty HK | Zostatky účt | ov hl.knihy 🍃 | Výstup/technické nastavenia |
|-----------------------------------------|-------------------|----------------|--------------|---------------|-----------------------------|
|                                         |                   |                |              |               |                             |
| Protokol - sklad                        |                   |                |              |               |                             |
| ✓Uloženie protokolu                     |                   |                |              |               |                             |
| Označenie zoznamu výsledkov             | UUUU_211-MMRRRR   |                |              |               |                             |
| Protokol: Zoznam                        | Obmedzenie zoznam | u protokolov   |              |               |                             |
|                                         |                   |                |              |               |                             |
| Výstup protokolu                        |                   |                |              |               |                             |
| Výstup protokolu                        |                   |                |              |               |                             |
| Variant zostavy                         | /PREHLAD-211      | Konf           | igurácia     |               |                             |
|                                         |                   |                |              |               |                             |
| Doplnkový nadpis                        |                   |                |              |               |                             |
| Alternatívne číslo účtu                 |                   |                |              |               |                             |
| Sumariz.detail.zozn.položiek účtov hl.l | knihy             |                |              |               |                             |
| Účet hlavnej kn                         |                   | Do             |              | ⇒             |                             |
| Sumarizácia detail.zozn.položiek dodá   | /ateľa            |                |              |               |                             |
| Dodávateľ                               |                   | Do             |              | ⇒             |                             |
| Sumarizácia detail.zozn.položiek odber  | ateľa             |                |              |               |                             |
| Odberateľ                               |                   | Do             |              | ⇒             |                             |

| Pole                             | Popis                                                                                                    |  |  |  |  |  |  |
|----------------------------------|----------------------------------------------------------------------------------------------------|--|--|--|--|--|--|
| Protokol – sklad                 |                                                                                                    |  |  |  |  |  |  |
| Uloženie protokolu               | Zakliknuté – systém vygeneruje protokol – z testovacieho aj reálneho<br>behu ocenenia a uloží s nadefinovaným označením z poľa "Označenie<br>zoznamu … " <sup>1</sup>                                                                                                    |  |  |  |  |  |  |
| Označenie zoznamu                | Označenie protokolu z procesu ocenenia                                                                                                    |  |  |  |  |  |  |
| výsledkov                        | "UUUU_211-MMRRRR"                                                                                                    |  |  |  |  |  |  |
|                                  | (kombinácia – účtovný okruh_účet-mesiacrok)                                                                                                    |  |  |  |  |  |  |
| Protokol: Zoznam                 | Prehľad vytvorených a uložených protokolov                                                                                                    |  |  |  |  |  |  |
| Obmedzenie zoznamu<br>protokolov | Zakliknuté – ak požadujeme výber podľa mena používateľa a dátumu vytvorenia protokolu                                                                                                    |  |  |  |  |  |  |
|                                  | Zobrazenie protokolov                                                                                                    |  |  |  |  |  |  |
|                                  | <b>G</b>                                                                                                    |  |  |  |  |  |  |
|                                  | Náz.programu FAGL_FCV Do                                                                                                    |  |  |  |  |  |  |
|                                  | Dátum Do Do                                                                                                    |  |  |  |  |  |  |
|                                  | Nezakliknuté – prehľad všetkých protokolov                                                                                                    |  |  |  |  |  |  |
|                                  | Zobrazenie protokolov                                                                                                    |  |  |  |  |  |  |
|                                  | Image: Second system       Image: Second system       Image: Second system <td< td=""></td<> |  |  |  |  |  |  |
|                                  | Ikonou Sobrazenie protokolu - je možné zobraziť detail vytvoreného protokolu z procesu ocenenia                                                                                                    |  |  |  |  |  |  |

<sup>1</sup> V prípade, že nie je zakliknuté uloženie protokolu, ten istý protokol nie je možné opätovne vygenerovať

 TECHNOLOGY
 M18\_PP\_Ocenenie pokladne v CM V0.0

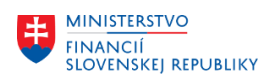

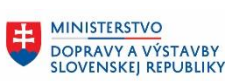

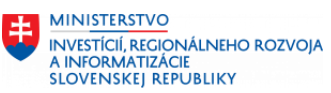

| Výstup protokolu                                                                   | Zakliknuté – protokol sa zobrazí na obrazovke |
|------------------------------------------------------------------------------------|-----------------------------------------------|
| Variant zostavy                                                                    | Preddefinovaná štruktúra prehľadu             |
|                                                                                    | /Prehľad-211                                  |
| Doplnkový nadpis                                                                   | Doplňujúci popis zostavy – voliteľný          |
| Sumariz.detail.zozn.položiek<br>účtov – hlavnej knihy /<br>dodávateľa / odberateľa | Nezakliknuté                                  |

## 2.2.2 Testovací beh ocenenia

Po zadaní všetkých údajov do jednotlivých záložiek pre ocenenie zostatkov účtov hlavnej knihy (Účtovanie, Zostatky účtov hlavnej knihy a Výstup/technické nastavenia) v záložke

Účtovania je zakliknuté pole 
• Test.chod(bez aktualizácie DB) používateľ zvolí ikonu
• Vykonanie.

Systém na základe výberových kritérií identifikuje účty hlavnej knihy, ktoré je možné k zvolenému dátumu oceniť.

| Výberové kritériá   |                             |
|---------------------|-----------------------------|
| Účtovný okruh       | 1510                        |
| Dátum ocenenia      | 28.2.2023                   |
| Účet hlavnej knihy  | 2112100001 – pokladňa v CHF |
| Označenie protokolu | 1510_211-022023             |

Systém pripraví zoznam účtov hlavnej knihy, zostatky k rozhodujúcemu dátumu a vzniknuté rozdiely z ocenenia.

| 4  | Ocenenie v cudzej mene                                                                                                    |            |     |            |               |     |   |              |      |   |                 |      |            |    |          |   |              |     |               |
|----|----------------------------------------------------------------------------------------------------|------------|-----|------------|---------------|-----|---|--------------|------|---|-----------------|------|------------|----|----------|---|--------------|-----|---------------|
| ŀ  | I účtovanie △ 2 Hlásenia     ふっ 各 豆 下 恒 ご 器 発 色 □ 頁                                                                                                    |            |     |            |               |     |   |              |      |   |                 |      |            |    |          |   |              |     |               |
|    | Úrad MF SR     Ocenenie v cudzej mene       Bratislava     Ocenenie v cudzej mene       Bratislava     Ocenenie v cudzej mene       Rozhodujúci deň 28.02.23     Ocenenia 25 / metóda ZST       Ocenenia ZS / metóda ZST     Testovací chod / Skup.účt.kn. 0L |            |     |            |               |     |   |              |      |   |                 |      |            |    |          |   |              |     |               |
| ÚK | DrÚč                                                                                                    | Účet HK    | 1 Ú | ĺčet       | Číslo dokladu | Pol | £ | Čiastka v CM | Mena | £ | Čiastka Mena ÚO | Mena | Precenenie | ZO | Kurz     | E | Nový rozdiel | E   | Účtov.čiastka |
| 2  | S                                                                                                    | 2112100001 | 2   | 2112100001 |               |     |   | 52,00-       | CHF  |   | 52,79-          | EUR  | 0,994700   |    | 0,985040 |   | 0,51         |     | 0,51          |
|    |                                                                                                    | 2112100001 | 8   |            |               |     | • | 52,00-       | CHF  |   | 52,79-          | EUR  |            |    |          | • | 0,51         | •   | 0,51          |
| д  |                                                                                                    |            |     |            |               |     |   | 52,00-       | CHF  |   | 52,79-          | EUR  |            |    |          |   | 0,51         | ••• | 0,51          |

### Jednotlivé stĺpce výstupnej zostavy:

| Účtovná kniha           | OL                                                    |
|-------------------------|-------------------------------------------------------|
| Druh účtu               | S – účet hlavnej knihy                                |
| Účet HK                 | Oceňovaný účet hlavnej knihy                          |
| Číslo dokladu           | Prázdne – testovací beh                               |
| Čiastka v CM / Mena     | Hodnota účtu v cudzej mene (CZK)                      |
| Čiastka v mene ÚO / EUR | Hodnota vo firemnej mene (EUR)                        |
| Kurz precenenia         | Kurz, ktorým sa realizuje ocenenie účtu               |
| Kurz                    | Kurz, ktorým boli účtované doklady v priebehu obdobia |
| Nový rozdiel            | Hodnota ocenenia (hodnota účtu vo firemnej mene       |
|                         | a hodnota po ocenení)                                 |
|                         | (+) -> zisk z ocenenia                                |
|                         | (-) -> strata z ocenenia                              |

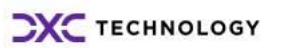

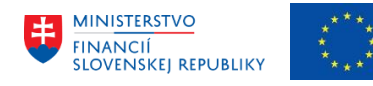

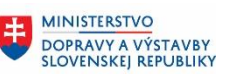

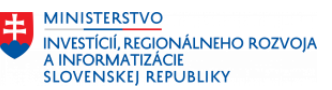

Účtovaná čiastka

Hodnota ocenenia na zaúčtovanie

V hornej časti obrazovky používateľ má k dispozícii informáciu o stave spracovania ocenenia.

| Ikona                              | kona - 1 <sup>účtovanie</sup> - informácia o počte navrhovaných účtovných zápisov |               |                  |      |            |     |              |            |           |            |          |                                        |
|------------------------------------|-----------------------------------------------------------------------------------|---------------|------------------|------|------------|-----|--------------|------------|-----------|------------|----------|----------------------------------------|
| Úrad MF<br>Bratislav<br>Oblasť oce | SR<br>a<br>nenia                                                                  | ZS/28.02.2023 | /Návrh účtovania |      |            |     |              | Ocenenie v | cudzej me | ene        |          | Ĩ                                      |
| Skupina ÚK                         | ÚčOk                                                                              | Č.dokladu 📩   | Text hlav.dokl.  | Druh | Dát.účt.   | Pol | ÍK Účet HK   | Čiastka    | Mena      | Čias.v MÚO | Fir.mena | Text                                   |
| 0L                                 | 1510                                                                              | \$00000001    | Ocenenie v CM    |      | 28.02.2023 | 1   | 6631020001   | 0,00       | CHF       | 0,51       | EUR      | 2112100001 - ocenenie pomocou 20230228 |
| 0L                                 | 1510                                                                              |               | Ocenenie v CM    |      | 28.02.2023 | 2   | 0 2112100001 | 0,00       | CHF       | 0,51       | EUR      | 2112100001 - ocenenie pomocou 20230228 |

#### 🛆 2 Hlásenia informácia o chybových hláseniach, s detailným popisom Ikona -

Typ Text hlásenia

Chyba pri pridelení poľa RGRANT\_NBR

Dáta protokolu boli uložené

### Možné stavy :

|  | 🛯 1 hlásenie |  | Generovanie dokladu bez chýb, účtovanie je možné                  |  |  |  |  |  |  |  |
|--|--------------|--|-------------------------------------------------------------------|--|--|--|--|--|--|--|
|  |              |  |                                                                   |  |  |  |  |  |  |  |
|  | 🛆 3 Hlásenia |  | Generovanie dokladu s chybami, doklad je možné zaúčtovať – systém |  |  |  |  |  |  |  |
|  |              |  | dokáže tieto chyby automaticky upraviť                            |  |  |  |  |  |  |  |
|  |              |  | *rozčlenenie podľa poľa Grant                                     |  |  |  |  |  |  |  |
|  | 🧭 5 Hlásenia |  | Generovanie dokladov chybné, účtovanie nie je možné, je potrebné  |  |  |  |  |  |  |  |
|  |              |  | upraviť nastavenia                                                |  |  |  |  |  |  |  |
|  |              |  | *nastavenie finančnej položky                                     |  |  |  |  |  |  |  |
|  |              |  | *nastavenie nákladového/ziskového strediska na účte kurzových     |  |  |  |  |  |  |  |
|  |              |  | rozdielov                                                         |  |  |  |  |  |  |  |
|  |              |  |                                                                   |  |  |  |  |  |  |  |

Tieto stavy, početnosť chýb s možnosťou automatickej opravy je závislá aj od toho, či je vo ✓ DV namiesto ECS výberovej obrazovke zakliknuté pole - "DV namiesto ECS".

Princíp kontroly "ECS" – nová funkcionalita v S/4Hana, ktorá skontroluje generovaný doklad pred zaúčtovaním.

Účtovanie ocenenia je realizované úplne na pozadí, mimo možnosti zásahu používateľa, čo môže spôsobiť, že v prípade neúplného nastavenia systému (chýbajúca finančná položka v účte 563 AE alebo 663 AE, alebo prednastavený objekt kontrolingu, sa doklad nevygeneruje a nezaúčtuje.

Chybové hlásenia bez zakliknutej ECS kontroly vo výberovej obrazovke

Typ Text hlásenia Chyba pri pridelení poľa RGRANT\_NBR Výsledok testu ECS: Chybné doklady, sú nutné opravy 💓 Nezadaná žiadna finanč.položka v položke 00001 1510 5631020001 Chyba pri odvodzovaní združeného druhu chyby; chýba customizing Dáta protokolu boli uložené

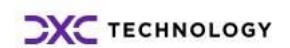

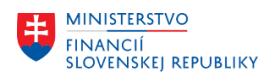

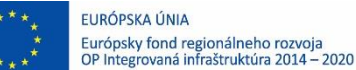

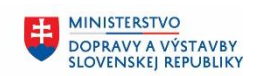

FAGL FCV

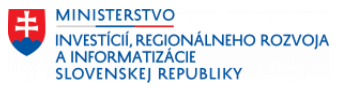

Chybové hlásenia s označenou ECS kontrolou

- Typ Text hlásenia
- △ Chyba pri pridelení poľa RGRANT\_NBR
- Výsledok testu ECS: Doklady bez chýb; je možné účtovanie
- Dáta protokolu boli uložené

Zakliknutím uvedeného poľa sa dáta nielen skontrolujú, prípadne automaticky opravia. Pokiaľ však automatická oprava nie je možná, systém vygeneruje mapu dávkového vstupu

|                                     | Reálny chod            |
|-------------------------------------|------------------------|
|                                     | ✓ DV namiesto ECS      |
| c označaním ktoré je zadané v nali  | Názov mapy batch input |
| s oznacením, ktoré je zadané v poli |                        |

Používateľ má

potom možnosť ocenenie zaúčtovať pomocou mapy uloženej v transakcii sm35.

### 2.2.3 Reálny beh ocenenia

Po zrealizovaní testovacieho behu, analýzy chýb a oprave je možné spracovať reálny beh ocenenia zostatkov účtov hlavnej knihy.

| V záložke Účtovania je zakliknuté pole | Reálny chod | a súčasne pole | ✓ DV namiesto ECS | , |
|----------------------------------------|-------------|----------------|-------------------|---|
| používateľ zvolí ikonu 🕒 - Vykonanie   |             |                |                   |   |

#### Ocenenie s priamym zaúčtovaním dokladu :

| Výberové kritériá   |                             |
|---------------------|-----------------------------|
| Účtovný okruh       | 1510                        |
| Dátum ocenenia      | 28.2.2023                   |
| Účet hlavnej knihy  | 2112100001 – pokladňa v CHF |
| Označenie protokolu | 1510_211-022023             |

Systém pripraví zoznam účtov hlavnej knihy, zostatky k rozhodujúcemu dátumu a vzniknuté rozdiely z ocenenia.

| 4  | Jeenenie v cudzej mene                                                                                                    |            |             |               |      |   |              |      |   |                 |      |            |          |   |              |   |                |
|----|----------------------------------------------------------------------------------------------------|------------|-------------|---------------|------|---|--------------|------|---|-----------------|------|------------|----------|---|--------------|---|----------------|
| ŀ  |                                                                                                    | ► 🕨 1 účt  | :ovanie 🛆 3 | Hlásenia      | Sr 🛓 | 5 | 7 🖻 🔁        | s ¾  | 6 | )≡(             |      |            |          |   |              |   |                |
|    | Úrad MF SR     Ocenenie v cudzej mene       Bratislava     Rozhodujúcí deň 28.02.23       Ocenenie v Mena účtovného okruhu (10)     Dblasť ocenenia ZS / metóda ZST       Dobasť ocenenia ZS / metóda ZST     Reálny chod ID#2/Skup.účt.kn. 0L |            |             |               |      |   |              |      |   |                 |      |            |          |   |              |   |                |
| ÚΚ | DrÚč                                                                                                    | Účet HK 🔭  | Účet        | Číslo dokladu | Pol  | E | Čiastka v CM | Mena | E | Čiastka Mena ÚO | Mena | Precenenie | Kurz     | E | Nový rozdiel | E | Účtov, čiastka |
| 0L | S                                                                                                    | 2112100001 | 2112100001  |               |      |   | 52,00-       | CHF  |   | 52,79-          | EUR  | 0,994700   | 0,985040 |   | 0,51         |   | 0,51           |
|    |                                                                                                    | 2112100 🗖  | 5           |               |      | • | 52,00-       | CHF  |   | 52,79-          | EUR  |            |          | • | 0,51         | • | 0,51           |
| д  |                                                                                                    |            |             |               |      |   | 52,00-       | CHF  |   | 52,79-          | EUR  |            |          |   | 0,51         |   | 0,51           |

Ikona - <sup>1 účtovanie</sup> - informácia o počte navrhovaných účtovných zápisov spolu s číslom účtovného dokladu – dvojklikom je možné získať prehľad účtovného dokladu

|    | Úrad MF<br>Bratislav<br>Oblasť oce | SR<br>a<br>enenia | Z5/28.02.202 | 3/Účtovania vygenerované |      | ,          |     |       | Ocen       | enie v cudz | ej mene    |          |                                        |
|----|------------------------------------|-------------------|--------------|--------------------------|------|------------|-----|-------|------------|-------------|------------|----------|----------------------------------------|
| Sk | upina ÚK                           | ÚčOk              | Č.dokladu 📩  | Text hlav.dokl.          | Druh | Dát.účt.   | Pol | ÚčtKľ | Účet HK    | Mena        | Čias.v MÚO | Fir.mena | Text                                   |
| OL |                                    | 1510              | 60100001     | Ocenenie v CM            |      | 28.02.2023 | 1   | 50    | 6631020001 | CHF         | 0,51       | EUR      | 2112100001 - ocenenie pomocou 20230228 |
| OL |                                    | 1510              |              | Ocenenie v CM            |      | 28.02.2023 | 2   | 40    | 2112100001 | CHF         | 0,51       | EUR      | 2112100001 - ocenenie pomocou 20230228 |

Súčasťou protokolu je aj informácia o ID reálneho behu ocenenia (ID=2)

| ) |
|---|
| ) |

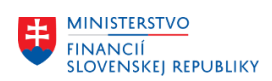

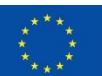

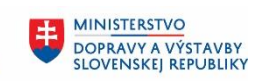

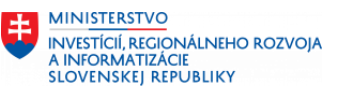

| Náhľad :            | zadávania | 1       |        |            |             |          |         |         |       |            |      | ]          |      |            |        |            |
|---------------------|-----------|---------|--------|------------|-------------|----------|---------|---------|-------|------------|------|------------|------|------------|--------|------------|
| Číslo dol           | kladu     | 60100   | 001    | Účtovr     | vý okruh    | 1510     | F       | ïškálny | rok   | 20         | 23   |            |      |            |        |            |
| Dátum o             | lokl.     | 28.02   | .2023  | Dátum      | účtovania   | 28.02.20 | 023 (   | bdobie  | 9     | 2          |      |            |      |            |        |            |
| Referen             | cia       |         |        | Globálr    | le č.       |          |         |         |       |            |      |            |      |            |        |            |
| Mena                |           | CHF     | ]      | Texty      | existujú    |          | S       | kup.úč  | .knił | ny 01      | 5    |            |      |            |        |            |
|                     |           |         |        |            |             |          |         |         |       |            |      |            |      |            |        |            |
| Účt.knih            | a OL      |         |        |            |             |          |         |         |       |            |      | ]          |      |            |        |            |
| Fišk.rok            |           | 2023    |        | Obdob      | ie          | 2        |         |         |       |            |      |            |      |            |        |            |
|                     |           |         |        |            |             |          |         |         |       |            |      |            |      |            |        |            |
| 312                 | 570       | 967     | .   🗵  | 196        | ] 🗗 , 🖪     |          |         |         |       |            |      |            |      |            |        |            |
| ÚčOk <sup>*</sup> F | ol ÚčtKľ  | ZO Účet |        | Účet HK    | Označenie   |          | Čiastka | Mena    | Zn    | Zad.fin.p. | PrÚs | Fin.stred. | Fond | Fun.oblasť | Grant  | Progr.roz. |
| 1510                | 1 50      | 6631    | 020001 | 6631020001 | Kurz.Z.nere | aliz.    | 0,00    | CHF     |       | 292021     |      | 1510-0000  | 111  |            | NEALOK | NEALOK     |
|                     | 2 40      | 2112    | 100001 | 2112100001 | Pokladňa v  | mene CHF | 0,00    | CHF     |       | 637030     |      | 1510-0000  | 111  | 01120      | NEALOK | 0740100    |

#### 🛆 3 Hlásenia Ikona

- informácia o chybách, ktoré však systém dokázal automaticky opraviť

Typ Text hlásenia

Chyba pri pridelení poľa RGRANT\_NBR Doklad 0060100001/1510 bol zaúčtovaný v účt.okruhu 1510

Dáta protokolu boli uložené

A súčasne aj informácia o zaúčtovaní dokladu ocenenia.

#### Ocenenie s vytvorením mapy dávkového vstupu :

| Výberové kritériá   |                             |
|---------------------|-----------------------------|
| Účtovný okruh       | 1510                        |
| Dátum ocenenia      | 28.2.2023                   |
| Účet hlavnej knihy  | 2112000001 – pokladňa v CZK |
| Označenie protokolu | 1510_211-022023             |

Systém pripraví zoznam účtov hlavnej knihy, zostatky k rozhodujúcemu dátumu a vzniknuté rozdiely z ocenenia

| • | oraller, | 2 occineman   |  |
|---|----------|---------------|--|
|   | Ocenenie | v cudzej mene |  |

| 4 4                                                       | ▶ ▶ 1 účt                                                                                                    | ovanie 📜 4 I | Hlásenia d    | \$r 🖴 🎙 | 7 7 🖻 🏲 2    | 2 🏂  | <b>%</b> | )=(             |      |            |    |          |    |                |                |
|-----------------------------------------------------------|----------------------------------------------------------------------------------------------------|--------------|---------------|---------|--------------|------|----------|-----------------|------|------------|----|----------|----|----------------|----------------|
| Úrad M<br>Bratisl<br>Rozhod<br>Ocener<br>Oblasť<br>Reálny | Úrad MF SR Ocenenie v cudzej mene<br>Bratislava<br>Rozhodujúci deň 28.02.23<br>Ocenenie v Mena účtovného okruhu (10)<br>Obiasť ocennia ZS / metóda ZST<br>Reálny chod ID≢1/Skup.účt.kn. 0L |              |               |         |              |      |          |                 |      |            |    |          |    |                |                |
| ÚK DrÚč                                                   | Účet HK 📍                                                                                                    | Účet         | Číslo dokladu | Pol =   | Čiastka v CM | Mena | E        | Čiastka Mena ÚO | Mena | Precenenie | zo | Kurz     | Σ  | Nový rozdiel 🕫 | Účtov, čiastka |
| S S                                                       | 2112000001                                                                                                    | 2112000001   |               |         | 4.742,00-    | CZK  |          | 197,50-         | EUR  | 23,49700   |    | 24,01013 |    | 4,31-          | 4,31-          |
| OL S                                                      |                                                                                                    | 2112000001   |               |         | 4.330,00     | CZK  |          | 185,07          | EUR  | 23,49700   |    | 23,39655 |    | 0,79-          | 0,79-          |
|                                                           | 2112000 🗖                                                                                                    | 5            |               |         | 412,00-      | CZK  | •        | 12,43-          | EUR  |            |    |          | •  | 5,10- •        | 5,10-          |
| <u>д</u>                                                  |                                                                                                    |              |               |         | 412,00-      | CZK  | •••      | 12,43-          | EUR  |            |    |          | •• | 5,10- =        | <b>5,10</b> -  |

#### 🧕 4 Hlásenia - informácia o chybových hláseniach, s detailným popisom Ikona -

| Тур | Text hlásenia                                                  |
|-----|----------------------------------------------------------------|
| Δ   | Chyba pri pridelení poľa RGRANT_NBR                            |
| Ø   | Nezadaná žiadna finanč.položka v položke 00001 1510 5631020001 |
|     | Účtovania v mape dávkového vstupu FAGL_FCV                     |
|     | Dáta protokolu boli uložené                                    |

Pri generovaní dokladu sa objavili chyby (finančná položka), ktoré nie je možné automaticky opraviť – nedoplnili sa nastavenia pre účet kurzových rozdielov. Aktivovaná kontrola ECS vytvorí mapu dávkového vstupu v transakcii sm35

|  | Názov zložky | St | Autor       | Dátum      | Čas      | Program vytv |  |
|--|--------------|----|-------------|------------|----------|--------------|--|
|  | FAGL_FCV     |    | SCHLACHTOVA | 26.03.2023 | 22:26:35 | FAGL_FCV     |  |

ktorú môže používateľ zaúčtovať a chýbajúcu finančnú položku doplniť počas účtovania dokladu.

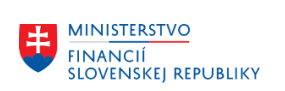

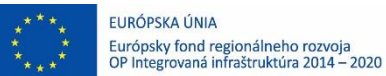

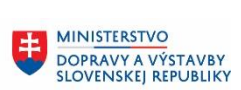

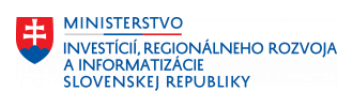

# 3 Prílohy

| č. | Názov dokumentu | Súbor |
|----|-----------------|-------|
| 1. |                 |       |
| 2. |                 |       |
| 3. |                 |       |
| 4. |                 |       |

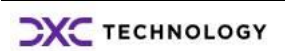